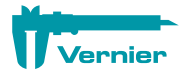

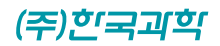

## Vernier Spectral Analysis

## 버니어 스펙트럼 분객

## 사용설명서

| SPECTRAL ANALYSIS®                                          |                               |
|-------------------------------------------------------------|-------------------------------|
| 새로운 실험                                                      | 저장된 파일 열기                     |
| ▲                                                           | 파일 선택                         |
| • vs. 파장 (전체 스펙트럼)                                          | VERNIER.COM                   |
| • vs. 농도 (Beer's Law)                                       | User Manual                   |
| • vs. Time (Kinetics)                                       | <sup>[2]</sup> <u>샘플 데이터</u>  |
| <ul> <li>✓ % 투과율 (+)</li> <li>✓ Fluorescence (+)</li> </ul> | 전 <u>버니어스펙트로미터</u><br>Vernier |
| L Emissions (+)                                             |                               |
| Advanced Full Spectrum                                      | 기준 버전                         |
| 스팩트로미터가 연결되었습니다. 스팩트로미터를 연결합니다                              | 4.8.1, 2021년                  |

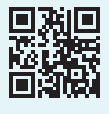

## 목 차

## |. 소프트웨어 다운로드 안내-----3

- 소프트웨어 다운로드 ······3
- Ⅱ. 분광계 연결------ 4

| • | 지원되는 분광기 ·····4       |
|---|-----------------------|
| • | USB를 통한 연결방법 ······4  |
| • | 블루투스 무선 연결 방법 ······4 |

## Ⅲ. 새로운 실험 선택 ----- 5

| • | 흡광 · · · · · · · · · · · · · · · · · · · |
|---|------------------------------------------|
| • | %투과율 ·····7                              |
| • | 형광 · · · · · · 8                         |
| • | 발광 · · · · · · · · · · · · · · · · · · · |
| • | 전문가 모드 ·····10                           |
| • | 각 버니어 스펙트로미터의 지원되는 모드 ··10               |

## Ⅳ. 데이터 수집 방법 ----- 11

| • | 흡광 | 모드와 | %투과율 | 모드 |  | • • | • • |  | • • | • | • • | • • | - ' | 11 |  |
|---|----|-----|------|----|--|-----|-----|--|-----|---|-----|-----|-----|----|--|
|---|----|-----|------|----|--|-----|-----|--|-----|---|-----|-----|-----|----|--|

- 파장별 강도 데이터 수집 모드 ······11
- 특정 파장의 농도별 강도 측정모드 ······13
- 특정 파장의 시간별 강도 측정 모드 · · · · · 14
- 형광 모드 ······15
- · 발광모드 ······15

| V. 데이터 분석 16      |  |
|-------------------|--|
| • 곡선 맞춤 적용·····16 |  |
| • 계산된 열 ······16  |  |
| • 수동열 생성 ·····18  |  |
|                   |  |

## VI. 그래프 분석 도구 ----- 19

| • | 기울기 도구(Tangent) · · · · · · · · · · · · · · · · · · 19 |
|---|--------------------------------------------------------|
| • | 통계 보기 ·····19                                          |
| • | 적분 보기 ·····19                                          |
| • | 사이 값 추정(보간, Interpolation) ·····20                     |
| • | 그래프 확대 축소, 이동 ·····20                                  |

## Ⅶ. 그래프 모양 바꾸기 ----- 21

| • | 그래프 표시 데이터 선택 · · · · · · · · · 2 | 1 |
|---|-----------------------------------|---|
| • | 그래프 주석 추가·····2                   | 1 |

· 그래프 제목 추가, 선 모양 변경 ······22

## Ⅷ. 파일 관리 ----- 23

| • 파일 저장 ······23  |
|-------------------|
| • 파일 불러오기 ·····23 |
| • 파일 내보내기 ·····23 |

• 인쇄하기······23

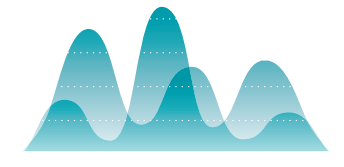

## l . 소프트웨어 다운로드 안내

## · 소프트웨어 다운로드

사용하는 장치에 따라 해당 목록에 접속하여 'Spectral Analysis'를 다운로드 합니다.

| 장치                                   | 다운로드                                                             |
|--------------------------------------|------------------------------------------------------------------|
| Windows 및 macOS 컴퓨터                  | Vernier 웹사이트(https://www.vernier.com/product/spectral-analysis/) |
| Chrome™                              | Chrome Web Store                                                 |
| iOS(iPad®, iPhone® 및<br>iPod touch용) | 앱 스토어                                                            |
| Android                              | Google Play store                                                |
|                                      | ·                                                                |

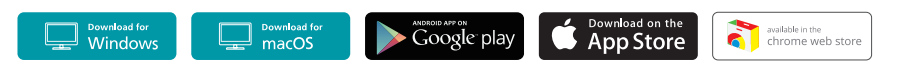

## 시스템 요구사항

최신 시스템 요구 사항 확인 - www.vernier.com/spectral-analysis

## 라이센스 정보:

스펙트럼 분석 소프트웨어는 무료이며 제한 없이 컴퓨터에 설치할 수 있습니다. 크롬, iOS, 안드로이드용 Spectral Analysis 앱은 무료이며 각각의 웹 스토어를 통해 배포됩니다. 따라서 조건과 라이센스는 전적으로 이들 상점에 의해 결정됩니다.

## 개인 정보 취급 방침:

COPPA, SOPIPA 및 FERPA 규정을 준수합니다. Spectral Analysis는 다음과 같은 방식으로 학생 개인 정보 보호 및 안전과 관련된 연방 규정을 준수합니다. 스펙트럼 분석 소프트웨어는 학생이나 교사로부터 어떠한 개인 정보도 수집, 요청, 공유 또는 저장하지 않습니다. Spectral Analysis는 앱에 광고를 표시하지 않습니다.

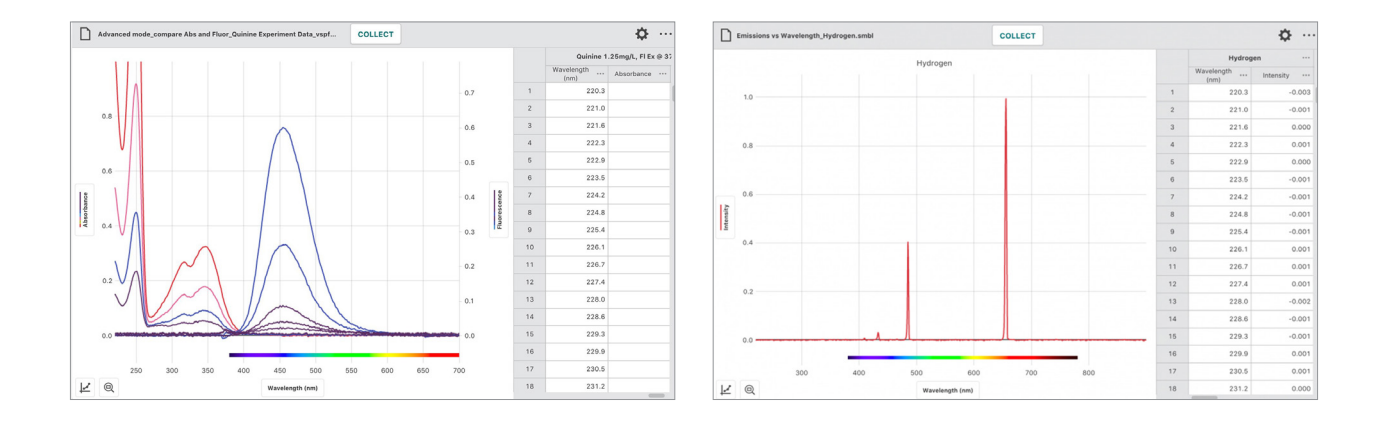

## Ⅱ. 분광계 연결

## • 지원되는 분광기

- 무선 분광계 (Go Direct® SpectroVis® Plus )
- 스펙트로 비즈 (SpectroVis)
- 스펙트로 비즈 플러스(SpectroVis Plus)
- 스펙트로미터 디텍터(Vernier Emissions)
- 형광 UV-VIS 스펙트로미터(Vernier Fluorescence/UV-VIS )
- 버니어 UV-VIS 스펙트로미터(Vernier UV-VIS )

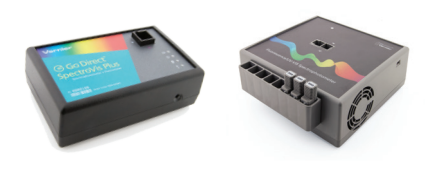

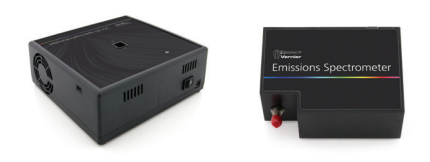

## • USB를 통한 연결방법

| <mark>⊿</mark> ₀ Ve | ernier Spectral Analysis |                                          |                                 |        |      | ×   |
|---------------------|--------------------------|------------------------------------------|---------------------------------|--------|------|-----|
|                     | Untitled                 |                                          |                                 |        | - \$ |     |
|                     |                          | SPECTRAL ANALYSI                         | S°                              | 비이터 세트 | 1    |     |
|                     | 1.4                      | 새로운 실험                                   | 저장된 파일 열기                       | n      |      | ••• |
|                     |                          | (∧ : : : : : : : : : : : : : : : : : : : | 파일 선택                           |        |      |     |
|                     |                          | • vs. 파장 (전체 스펙트럼)                       | VERNIER.COM                     |        |      |     |
|                     |                          | • vs. 농도 (Beer's Law)                    | ☑ <u>User Manual</u>            |        |      |     |
|                     |                          | vs. Time (Kinetics)                      | ☑ <u>샘플 데이터</u><br>☑ 버니어 스펙트로미터 |        |      |     |
| orbance             |                          | ✓ % 투과율 ™                                |                                 |        |      |     |
| Abs                 |                          | Fluorescence (+)                         | Vernier                         |        |      |     |
|                     | 0.4                      |                                          |                                 |        |      |     |
|                     | 0.2                      | Advanced Full Spectrum                   |                                 |        |      |     |
|                     | 400 450                  | Vernier Go Direct SpectroVis Plus 연결됨 🛈  |                                 |        |      |     |
| 12                  |                          | Marralananth (ann)                       |                                 |        |      |     |

USB 케이블로 연결하고 스펙트럼 분석 앱을 실행하면 바로 사용할 수 있습니다.

- **፤!** (i) 아이콘을 누르면 연결된 분광기의 정보를 볼 수 있습니다.
- **팁!** USB로 연결하여 분광기를 사용면 데이터 전송이 더 빠릅니다.

## • 블루투스 무선 연결 방법

- 1. Spectral Analysis를 실행합니다.
  - Go Direct® SpectroVis® Plus가 충전되었는지 확인합니다. 측면에 있는 전원 버튼을 가볍게 한번 눌러 전원을 켭니다. 전원 LED가 녹색으로 켜지고 Bluetooth® LED가 파란색으로 깜박입니다.
- **팁!** 스펙트로 비즈 플러스(SpectroVis Plus)만 블루투스로 무선 연결할 수 있습니다. 다른 분광기는 모두 USB로 연결하여 사용합니다.

![](_page_3_Picture_20.jpeg)

 스펙트로미터를 연결합니다 버튼을 누르면 사용 가능한 무선 분광기 목록을 볼 수 있습니다.

검색된 무선 장치 목록에서 분광기의 연결 버튼을 누릅니다. 이제 센서의 블루투스® LED가 파란색으로 고정됩니다.

| SPECTRAL ANALYSIS                       | t                                |
|-----------------------------------------|----------------------------------|
| 새로운 실험                                  | 저장된 파일 열기                        |
| ▲ 흡광 🛛                                  | 파일 선택                            |
| • vs. 파장 (전체 스펙트럼)                      | VERNIER.COM                      |
| • vs. 농도 (Beer's Law)                   | User Manual                      |
| <ul> <li>vs. Time (Kinetics)</li> </ul> | <sup>[2]</sup> <u>샘플 데이터</u><br> |
| ♥ ♥ ♥ ♥ ♥ ♥ ♥ ♥ ♥ ♥ ♥ ♥ ♥ ♥ ♥ ♥ ♥ ♥ ♥   |                                  |
|                                         | Vernier                          |
| Emissions [+]                           |                                  |
| Advanced Full Spectrum                  |                                  |
| 스팩트로미터가 연결되었습니다. 스펙트로미터를 연결합니다          |                                  |
| 스낵트로이너가 현실되었습니다. 스낵트로이너는 현실일니다          |                                  |

- 3. 완료 버튼을 눌러 사용준비를 마칩니다.
- **[!** () 아이콘을 누르면 분광기에 대한 정보를 볼 수 있습니다.

|                                                                                                    | 0  |
|----------------------------------------------------------------------------------------------------|----|
| 분광계                                                                                                    | ×  |
| 스펙트로미터가 연결되지 않았습니다<br>아래 무선 장치를 연결하거나 USB통해 연결하세요.                                                           |    |
| 발견된 무선 장치<br>Filter 예) 007 or TMP                                                                            |    |
| SpectroVis Plus 0028103 Don't see your spectrometer? Visit our <u>support page</u> for troubleshooting tips. | 연결 |
|                                                                                                    | 완료 |

## Ⅲ. 새로운 실험 선택

연결이 끝나면 화면에 새로운 실험 대화 상자가 표시됩니다. 광원의 종류와 분석 방법에 따라 흡광, 투과율, 형광, 발광이라는 4 가지 실험 구성을 선택할 수 있습니다.

이 4 가지 실험 구성에 대해 3 가지 데이터 수집 방법(전체 파장 대 강도, 특정 파장의 시간 대 강도, 특정 파장의 농도 대 강도)을 제공합니다.

이에 더해 4 가지 구성을 한 파일 안에서 데이터를 수집하고 비교할 수 있는 전문가 모드도 있습니다

┃! 이 대화 상자를 다시 보려면 언제든지 화면
 위쪽에 있는 파일 메뉴 아이콘 ' ▲ 제목 없음'을
 누르면 됩니다.

![](_page_4_Picture_12.jpeg)

## • 흡광

이 구성은 물질이 빛을 흡수하는 정도를 보기 위해 사용합니다. 흡수도 값은 물질이 있을 때와 없을 때의 빛의 비율을 사용하여 결정합니다. 흡광도는 다음 공식으로 계산합니다.

흡광도= 2 - log10(투과율 %)

· 광원 : 내부 백열 전등

흡광도 실험을 선택하면 그와 동시에 백열등이 켜지고 백열등이 완전한 밝기로 켜질 때까지 예열 시간이 필요합니다. · 보정 : 빈 큐벳 삽입 상태로 진행

![](_page_5_Figure_1.jpeg)

[그림 1. 흡광도 측정 광원 구성]

## 흡광도 구성에서 지원되는 데이터 수집 모드

## - 파장별 강도

| 독립 변수: 파장       |
|-----------------|
| 데이터 열: 흡광도.     |
| 수집 모드: 전체 스펙트럼  |
| (예: 황화 니켈의 흡광도) |

![](_page_5_Figure_6.jpeg)

# 특정 파장의 농도별 변화 독립 변수: 농도 데이터 열: 흡광도. 수집 모드: 이벤트 기반 흡광도의 기준으로 사용할 특정 파장을 지정해야 합니다. (예: 황화니켈의 농도 대 흡광도)

![](_page_5_Figure_8.jpeg)

![](_page_5_Figure_9.jpeg)

## - 특정 파장에 대한 시간별 강도

독립 변수: 시간 데이터 열: 흡광도 수집 모드: 시간 기반. 흡광도 데이터의 기준으로 사용할 특정 파장을 선택해야 합니다. (예: 크리스탈 바이올렛의 수산화 이온에 의한 반응)

## • %투과율

이 구성은 빛의 투과율 측정에 사용합니다. %투과율은 시료가 없을 때 측정한 광도에 대한 시료를 통과한 빛의 비율로 결정됩니다.

흡광도를 측정할 때와는 계산 수식만 다를 뿐 광원의 구성은 동일 합니다.

· 광원: 내부 백열 전등 흡광도 실험을 선택하면 그와 동시에 백열등이 켜지고 백열등이 완전한 밝기로 켜질 때까지 예열 시간이 필요합니다.

![](_page_6_Figure_5.jpeg)

![](_page_6_Figure_6.jpeg)

CCD Array

[그림 2. 투과율을 측정할 때의 광원의 구성]

## %투과율 구성에서 지원되는 데이터 수집 모드

## - 파장별 강도

독립 변수: 파장 데이터 열: 투과율 수집 모드: 전체 스펙트럼. (예: 황화니켈의 투과도)

## 

91.6 %

## - 농도별 강도

독립 변수: 농도 데이터 열: 투과율 수집 모드: 이벤트 기반 투과율 측정의 기준으로 사용할 특정 파장을 지정해야 합니다. (예: 황화니켈의 농도별 투과율)

## - 특정 파장에 대한 시간별 강도

독립 변수: 시간 데이터 열: 투과율 수집 모드: 시간 기반. 투과율 측정의 기준으로 사용할 파장을 지정해야 합니다 (예: 크리스탈 바이올렛 수용액의 수산화 이온에 의한 탈색 반응 시간)

1Z

## • 형광

형광은 여기광에 의해 발생하는 물질의 형광 특성을 조사할 때 사용합니다.

형광 측정을 위한 광원은 LED를 사용하기 때문에 예열이 필요하지 않습니다.

- · SpectroVis Plus : 405 및 500nm LED가 장치에 내장되어 있습니다. 형광실험을 선택하면 여기광 LED가 켜집니다. 데이터 수집 옵션에서 500nm또는 405nm 광원을 선택하면 그와 동시에 해당 광원이 켜집니다.
- · 형광/UV-VIS : 외부 LED
- · 보정: 보정은 선택사항입니다. 빈 큐벳을 설치하고 진행합니다.

![](_page_7_Figure_7.jpeg)

[그림 3. 형광을 측정할 때의 광원의 구성]

## 형광 구성에서 지원되는 데이터 수집 모드

## - 파장별 강도

독립 변수: 파장 데이터 열: 형광 수집 모드: 전체 스펙트럼. (예: 퀴닌의 형광 특성)

## - 농도별 강도

독립 변수: 농도 데이터 열: 형광 수집 모드: 이벤트 기반 형광 측정의 기준으로 사용할 특정 파장을 지정해야 합니다. 농도 뿐 아니라 다른 조건에도 사용할 수 있습니다. (예: 염와이온 농도별 퀴닌의 형광 소광)

- 특정 파장에 대한 시간별 강도 독립 변수: 시간 데이터 열: 투과율 수집 모드: 시간 기반. 형광 측정의 기준으로 사용할 파장을 지정해야 합니다 (예: 비타민 B2의 형광 감소)

![](_page_7_Figure_15.jpeg)

![](_page_7_Figure_16.jpeg)

![](_page_7_Figure_17.jpeg)

## ·발광

광원의 특성을 조사할 때 사용되는 구성입니다. 광원에서 발생하는 빛은 광섬유를 통해 스펙트로미터로 전달됩니다. 보정은 하지 않아도 크게 영향이 없지만, 암흑 상태의 노이즈를 보정하려면 센서로 들어가는 빛을 차단한 상태에서 보정을 진행합니다.

![](_page_8_Figure_3.jpeg)

[그림 4. %투과율을 측정할 때의 광원의 구성]

## 발광 구성에서 지원되는 데이터 수집 모드

## - 파장별 강도

독립 변수: 파장 데이터 열: 발광 수집 모드: 전체 스펙트럼 (예: 헬륨의 방전)

![](_page_8_Figure_8.jpeg)

۵

## - 농도별 강도

형광 측정의 기준으로 사용할 특정 파장을 지정해야 합니다. 독립 변수: 농도 데이터 열: 형광 수집 모드: 이벤트 기반 농도 뿐 아니라 다른 조건에도 사용할 수 있습니다. (예: 노출 시간에 따른 측정 세기)

## - 특정 파장에 대한 시간별 강도 독립 변수: 시간 데이터 열: 투과율 수집 모드: 시간 기반. 형광 측정의 기준으로 사용할 파장을 지정해야 합니다 (예: 빔프로젝터 램프의 시동 출력)

![](_page_8_Figure_12.jpeg)

## • 전문가 모드

전문가 모드는 흡수, 투과율, 형광, 발광의 4가지 구성중 필요한 대로 구성을 변경하면서 데이터를 수집하여 하나의 파일에 저장할 수 있습니다. 또한 CCD 센서에서 측정한 보정하지 않은 원시 데이터를 얻어올 수 도 있습니다. 센서모드를 선택하면 기기에 광원이 있을 경우 자동으로 모드에 맞게 해당 광원이 켜지고 보정 방법이 지정됩니다.

![](_page_9_Figure_3.jpeg)

## • 각 버니어 스펙트로미터의 지원되는 모드

| 스펙트로미터                                 | 흡광 | 투과율 | 형광 | 발광 |
|----------------------------------------|----|-----|----|----|
| 고 무선 SpectroVis Plus(Go Direct)        | 0  | 0   | 0  | 0  |
| 버니어 SpectroVis Plus                    | 0  | 0   | 0  | 0  |
| 버니어 형광 UV-VIS                          | 0  | 0   | 0  | 0  |
| 버니어 SpectroVis                         | 0  | 0   |    | 0  |
| 버니어 UV-VIS                             | 0  | 0   |    | 0  |
| 버니어 스펙트로미터 디텍터(Emissions Spectrometer) |    |     |    | 0  |

\* 발광 측정을 위해서는 버니어 스펙트로미터 디텍터를 제외하고는 별도 판매하는 광케이블이 있어야합니다. 버니어 스펙트로미터 디텍터도 별도 판매하는 광케이블이 있는 것이 편리합니다.

## IV. 데이터 수집 방법

## • 흡광 모드와 %투과율 모드

## 데이터 수집 준비

- 프로그램을 새로 시작하거나 화면 왼쪽 위의 파일 아이콘을 누르면 [새로운 실험] 시작화면을 볼 수 있습니다.
- 2. 파장별 강도, 특정 파장의 농도별 강도,
   특정 파장의 시간별 강도 중 원하는 데이터 수집방법을 선택합니다.
- 데이터 수집방법을 선택하면 동시에 백열 전등 광원이 켜지므로 정확한 측정을 위해 90초 예열 후 실험합니다.
   90초가 되기 전이라도 15초 후 부터는 건너뛰기 를 할 수 있습니다.
- 4. 보정은 반드시 해야 합니다. 보정하기 위해서는 빈 큐벳
  또는 측정하려는 물질이 섞이지 않은 순수한 용매만
  담긴 큐벳이 필요합니다.
  보정용 큐벳의 투명한 면으로 빛이 지나가도록 하여
  큐벳을 설치하고 보정 시작 버튼을 눌러 보정을
  시작합니다.
- 5. 보정이 끝나면 데이터 수집을 위해 시료가 담긴 큐벳으로 교환하여 데이터 수집을 시작합니다.이 때에도 투명한 면으로 빛이 통과시켜야 합니다.

## Ungitted Hile Menu 수집 Ø ···· heresoeso 새로운 실험 저장된 파일 열기 ∧ 흡광 ⊨ 파일 선택 VERNIER.COM (√) % 투과율 □ User Manua vs. 파장 (전체 스펙트럼 : <u>샘플 데이터</u> : <u>버니어 스펙트로미터</u> • vs. 농도 (Beer's Vernier A Fluorescence Emissions 🗉 Advanced Full Spectrum fernier Go Direct SpectroWs Plus 연결된 ① 인걸 세제

![](_page_10_Figure_10.jpeg)

![](_page_10_Figure_11.jpeg)

## · 파장별 강도 데이터 수집 모드

- 파장별 강도를 선택하고 수집 버튼을 눌러 데이터 수집을 시작합니다. 파장별 흡광도나 투과도가 전송되어 그래프가 시료의 상태에 따라 주기적으로 변하는 것을 확인할 수 있습니다. 데이터가 갱신되는 주기는 노출 시간에 따라 달라집니다.
- 종료 버튼을 누르면 마지막에 수집한 데이터가 데이터세트에 남습니다. 그래프는 자동으로 데이터 전체를 잘 볼 수 있도록 확대됩니다.

- 그래프를 클릭하면 해당지점의 x축 y축 정보가 표시되고 해당 데이터가 오른쪽 표에서도 선택됩니다.
- 다시 수집 버튼을 클릭하면 데이터 세트가 추가로 생성되고 그래프와 표에 표시됩니다.

![](_page_11_Figure_3.jpeg)

![](_page_11_Figure_4.jpeg)

🗘 아이콘을 누르면 데이터 수집 설정을 할 수 있습니다. 단, 데이터 수집 중에는 값을 변경할 수 없습니다.

## - 노출 시간 : 센서가 빛을 감지하는 시간

노출 시간이 길수록 더 어두운 빛까지 감지할 수 있지만 수집 시간은 더 길어집니다.

- 파장 다듬기 : 지정 개수의 인접한 감광소자의 평균 값
 노이즈가 줄어드는 대신 파장 해상도는 떨어집니다.
 파장 분해능이 그다지 중요하지 않은 경우(농도별 흡광도 측정 등)에
 유효한 기능입니다.

1~10까지 가능합니다. 만약 10으로 했다면 측정 센서 좌, 우 각 10개를 포함한 21개의 센서의 값을 평균해서 데이터가 출력됩니다.

- 시구간 평균 : 노이즈를 줄이는 효과적인 방법입니다. 지정한 회수만큼 반복 측정하여 평균값을 출력합니다. 수집시간은 그 만큼 길어집니다. 1~10까지 가능합니다.

![](_page_11_Figure_11.jpeg)

## • 특정 파장의 농도별 강도 측정모드

 특정 파장의 농도별 강도 모드를 선택하면 기준이 되는 파장을 선택하는 대화 상자가 표시 됩니다.
 파장은 직접 숫자를 입력하거나 그래프에서 선택할 수 있습니다.

- 완료 버튼을 누르면 데이터 수집을 할 수 있는 화면이 표시됩니다.
   데이터 열의 이름이나 단위는 실험 조건에 맞게 변경할 수 있습니다. 꼭 농도가 아니더라도 온도, PH 등 실험의 종류에 맞게 단위와 이름을 변경 합니다.
- 4집 버튼을 눌러 데이터를 수집하기 위한 준비를 마무리합니다.
- 측정하고자 하는 조건의 샘플을 큐벳에 넣고 기록 버튼을 눌러 해당 조건을 입력하고 지점 기록을 눌러 측정된 값을 입력 합니다.
- 5. 실험 하고자 하는 모든 조건의 데이터를 입력 할 때까지 반복하여 데이터를 입력합니다.
- 데이터 수집이 완료되면 중지 버튼을 눌러 실험을 마무리합니다. 중지 이후라도 데이터를 추가하고 싶을 때에는 수집 버튼을 누른 뒤 추가 버튼을 누르면 데이터를 추가할 수 있습니다.

![](_page_12_Figure_8.jpeg)

₽ Q

0.895

- 특정 파장의 시간별 강도 측정 모드
- 특정 파장의 시간별 강도 모드를 선택하면 기준이되는 파장을 선택하는 대화 상자가 표시 됩니다.
   파장은 직접 숫자를 입력하거나 그래프에서 선택할 수 있습니다.

- 주 데이터 수집 옵션 아이콘을 눌러 수집 간격을 조절 합니다. 최소 수집 간격은 USB로 연결 한 경우에는 1초, 블루투스로 연결할 경우의 3초입니다.
- 노출 시간: 센서가 빛을 감지하는 시간
   길수록 더 어두운 빛까지 감지할 수 있지만 수집
   시간은 더 길어집니다.
- 파장 다듬기: 지정 개수의 인접한 감광소자의 평균 값
   노이즈가 줄어드는 대신 파장 해상도는 떨어집니다.
   파장 분해능이 그다지 중요하지 않은 경우(농도별 흡광도 측정 등)에 유효한 기능입니다.
   1~10까지 가능합니다. 만약 10으로 했다면 측정 센서
   좌, 우 각 10개를 포함한 21개의 센서의 값을 평균해서 데이터가 출력됩니다.
- 시구간 평균: 노이즈를 줄이는 효과적인 방법입니다.
   지정한 회수만큼 반복 측정하여 평균값을 출력합니다.
   수집시간은 그 만큼 길어집니다. 1~10까지 가능합니다.
- 측정하기 위한 샘플을 준비하고 수집 버튼을 누르면 데이터 수집이 시작됩니다.
- 4. 데이터 수집이 완료되면 중지 버튼을 눌러 실험을 마무리합니다.
- 5. 중지 이후에는 현재 데이터 세트에는 데이터를 추가할
   수 없습니다. 수집 버튼을 누르면 새로운 데이터
   세트가 추가되어 데이터가 입력됩니다.

![](_page_13_Figure_10.jpeg)

![](_page_13_Figure_11.jpeg)

![](_page_13_Figure_12.jpeg)

## • 형광 모드

형광 모드를 선택하면 흡광, 투과율 측정 모드와 거의 동일한 대화상자와 실험조건을 볼 수 있습니다. 흡광, 투과율 측정모드와의 차이점은 여기광(Excitation Wavelength)의 파장을 선택할 수 있다는 것입니다.

| 🥾 Vernier Sp      | ectral Analysis                                                                                                    |                                            |           | Sel Vernier Spectral Analysis                      |                              | ×  |
|-------------------|----------------------------------------------------------------------------------------------------|--------------------------------------------|-----------|----------------------------------------------------|------------------------------|----|
| Untit             | COL                                                                                                    |                                            | φ         | D Untitled COLLE                                   | T KEP 🔶 ··                   | •• |
| 1.0               | Choose a Wavelength                                                                                                    |                                            | cence ··· | 10 Vernier Go D                                    | Virect SpectroVis Plus 연결됨 ① |    |
| 0.9               | <ol> <li>Insert a sample cuvette. If necessary, insert an<br/>excitation LED.</li> </ol>                                        | Excitation Wavelength: 405 • nm            |           | 0.9 0.5 0.5 0.5 0.5 0.5 0.5 0.5 0.5 0.5 0.5        |                              |    |
| 0.7               | <ol> <li>If necessary, select the appropriate excitation<br/>wavelength for your sample from the drop-down<br/>menu.</li> </ol> | Emission Wavelength: 500 nm                | -         | 0.7 Wavefield (m)                                  | n Settings                   |    |
| 0.6<br>Usoteccuce | <ol> <li>Set the desired emission wavelength by tapping<br/>the graph or entering the value.</li> </ol>                         | 0.75                                       | -         |                                                    | ATE                          |    |
| 0.4               |                                                                                                    | đ 0.25<br>0.00                             | _         | <sup>1년</sup> <sup>04</sup><br><sup>03</sup> 노출 시간 | 50 ms                        |    |
| 0.2               |                                                                                                    | 400 500 600 700 800 900<br>Wavelength (nm) |           | ◎2 파장 다들                                           | 7 1 nm                       |    |
| 0.1               | CALIBRATE SPECTROPHOTOMETER                                                                                                    | DON                                        | IE .      | Tempora                                            | Averaging 4                  |    |
| R @               | L Time (s)                                                                                                    | 0.000                                      |           | <b>∠ Q</b> Excitation                              | n Wavelength 500 v nm        |    |
|                   |                                                                                                    |                                            |           |                                                    |                              |    |

## ·발광모드

발광모드는 흡광, 투과율 모드와 거의 동일합니다. 다만 내부 광원이 켜지지 않는 점만 다릅니다.

![](_page_14_Picture_6.jpeg)

## V. 데이터 분석

## • 곡선 맞춤 적용

측정한 데이터가 특정 함수에 따른 변화가 예상될 때 곡선 맞춤을 적용하여 그 함수의 적절한 상수를 찾을 수 있습니다. 예를 들어, X축 데이터와 Y축의 데이터의 관계가 선형일 경우 Y축 데이터는 AX +B로 표현할 수 있습니다. 이 때 곡선 맞춤을 적용하면 상수 A와 B를 계산 해서 그 곡선(이 경우 직선)을 표시해 줍니다.

곡선 맞춤 수식은 비례, 선형, 2차, 반비례, 제곱에 반비례, 자연 지수, 자연 로그, 사인, 코사인 및 코사인 제곱 등이 지원됩니다.

![](_page_15_Figure_5.jpeg)

예: 지수함수 곡선 맞춤 적용 \*RMSE(Root Mean Square Error): 평균 제곱근 오차

![](_page_15_Figure_7.jpeg)

ø ..

2.06

2.21

2.24

## • 계산된 열

## 계산된 열 추가

계산된 열은 기존의 데이터 열을 이용해 정의한 수식으로 만든 열입니다.

계산된 열은 선형 또는 다른 함수를 사용하여 그래픽으로 분석할 수 있도록 데이터를 가공할 때 유용합니다.

- 1. 열 이름 옆의
   ···
   버튼을 눌러
   열 옵션
   메뉴를

   누릅니다.
- 2. 열 이름을 알아보기 쉽게 수정하고 표시 단위를 변경합니다.

![](_page_15_Figure_14.jpeg)

3. 열 이름 옆의 ··· 버튼을 눌러 열 옵션 메뉴를 열어
 계산된 열 생성 메뉴를 누릅니다.
 원하는 이름으로 변경하고 수식 삽입 버튼을 누릅니다.

![](_page_16_Figure_2.jpeg)

| Untitled         | 수집                                 |    | ¢                                         |
|------------------|------------------------------------|----|-------------------------------------------|
| 0.50 -           | 게사되 역 생성                           | ×  | 대이러 세트 1, F D<br>Wavelength 영광<br>(nm) 영광 |
| 0.45 -           |                                    | ~  | 수동 열 생성                                   |
| 0.40             | 이름<br>Calculated 2                 | 단위 | 지산된 열생성<br>385.0<br>386.2<br>387.3        |
| 0.30 -<br>0.25 - | 표시된 정밀도<br>3 ▼ ● 소수점 자리<br>● 유효 수자 |    | 388.4<br>389.6<br>390.7<br>391.8<br>293.0 |
| 0.20             | <ul> <li>과학적 표기법 사용</li> </ul>     |    | 394.1<br>3952<br>3964                     |
| 0.10             | 수식<br>◆ 수식 삽입                      |    | 397.5<br>396.6<br>399.8<br>400.9          |

**팁!** A, B, C : 상수 / X, Y, Z : 데이터 테이블 값 수식 목록 중에서 사용할 수식을 선택합니다. 필요에 따라 상수를 수정합니다. 열 드롭다운을 누르면 데이터 테이블의 다른 열도 선택할 수 있습니다.

적용을 눌러서 계산된 열을 만듭니다.
 새 계산된 열이 오른쪽 표에 생기고 그래프에도 표시됩니다.

| 열 옵션                                        | ×    |
|---------------------------------------------|------|
| 이를<br>로그                                    | 단위   |
| 표시된 정밀도<br>3 ▼ ● 소수점 자리<br>● 유효 숫자          |      |
| 🔲 과학적 표기법 사용                                |      |
| 수식<br><sup>매개 변수 A</sup> X열<br>1.5 log 형광 ▼ | ×    |
| 취                                           | 소 적용 |

- 계산된 열 데이터와 원본 데이터를 함께 표시하기위해 오른쪽에 두 번째 Y 축을 사용할 수 있습니다. 이 기능은 두 데이터 열을 하나의 그래프에 표시할 때 사용합니다.
  - ✓ 그래프 툴 버튼을 눌러 그래프 옵션 편집 을 선택합니다. 오른쪽 y축 범위를 클릭하거나 눌러 그래프에 두 번째 y축 컨트롤을 추가합니다.

![](_page_16_Figure_9.jpeg)

6. 오른쪽 Y축에 표시할 열과 데이터 집합의 표시 스위치를 켭니다.
양쪽의 축을 개별적으로 드래그 하면 그래프를 독립적으로 이동할 수 있습니다. 자동 확대 배율은 데이터 세트를 보이거나 감추거나 하기 직전의 최대 배율로 자동으로 적용 됩니다.

![](_page_17_Figure_2.jpeg)

## 계산된 열 삭제

- 계산된 열을 삭제하려면 삭제할 열 이름 옆의 ··· 버튼을 누릅니다.
   계산된 열을 제거하려면 열 삭제 를 선택합니다. 이 때 분광기 데이터, 파장 및 시간 열은 삭제할 수 없습니다.
- 2. 컬럼 삭제는 취소할 수 없습니다.

데이터 수집을 여러 차례 진행하여 데이터세트가 여러 개인 경우 모든 데이터 세트에서 계산열이 삭제됩니다. 계산된 열이 삭제되었을 때 표시된 경우 그래프에서도 제거됩니다.

## • 수동열 생성

수동 열은 수동으로 데이터를 입력해야 하는 데이터 열입니다. 수동으로 계산된 데이터를 입력하려면 수동 열을 사용합니다.

1. 열 이름 옆의 ··· 버튼을 눌러 열 도구에 액세스합니다.

2. 수동 열 생성 버튼을 선택하여 새 수동 입력 열을 만듭니다.

열 이름을 수정하고 필요하면 단위를 추가하여 수동 열을 생성하면 새로 생성된 열이 표의 오른쪽에 나타납니다. 새 수동 열은 그래프에 자동으로 표시되지 않습니다. 표시하려면 축 이름을 눌러 표시 스위치를 켭니다.

3. 수동 열 셀을 더블 클릭하여 값을 입력합니다.

이벤트 기반 수집 모드에서 "농도" 또는 "이벤트" 열도 편집할 수 있는 수동 열입니다.

![](_page_17_Figure_14.jpeg)

## VI. 그래프 분석 도구

그래프 메뉴 아이콘 값 추정, 기울기, 통계 보기, 적분 보기 등의 분석 도구를 선택할 수 있는 메뉴가 보입니다.

![](_page_18_Figure_3.jpeg)

## ・기울기 도구(Tangent)

x축에 대한 Y축의 변화율을 확인하려면 기울기 스위치를 켭니다. 그래프에서 지점을 선택하면 그 위치에서 기울기 값을 확인할 수 있습니다. 세로로 난 지시선을 클릭하여 이동할 수 도 있습니다.

![](_page_18_Figure_6.jpeg)

## • 통계 보기

그래프의 영역을 드래그 하면 축의 값 범위를 정할 수 있습니다. 영역이 선택된 상태에서 통계보기를 하면 그 영역의 다양한 통계를 확인 할 수 있습니다. 선택범위 지시선은 클릭하여 이동이 가능합니다.

![](_page_18_Figure_9.jpeg)

## • 적분 보기

그래프의 영역을 드래그 하면 축의 값 범위를 정할 수 있습니다. 영역이 선택된 상태에서 적분 보기 를 하면 그 영역에 대한 부분 적분 값을 확인 할 수 있습니다. 영역을 선택하지 않고 적분 보기 를 누르면 전체 적분 값이 표시됩니다.

![](_page_18_Figure_12.jpeg)

![](_page_19_Figure_1.jpeg)

## ·사이 값 추정(보간, Interpolation)

측정 데이터의 개수 가 많지 않을 때 측정한 두 구간 사이의 지점에서 예상 값을 추정하고 싶을 때 사용합니다.

· 그래프 확대 축소, 이동

그래프 영역을 드래그 한 후 ᠧ 그래프 확대 버튼을 누르면 선택한 영역이 확대됩니다.

![](_page_19_Figure_6.jpeg)

COLLECT

• 드래그하여 그래프 좌우이동

ø ..

![](_page_19_Figure_7.jpeg)

![](_page_19_Figure_8.jpeg)

## Ⅲ. 그래프 모양 바꾸기

## • 그래프 표시 데이터 선택

그래프 라벨을 누르면 표시할 데이터를 선택할 수 있습니다. X,Y축을 변경하려면 X축 라벨에서 데이터를 선택합니다.

![](_page_20_Figure_4.jpeg)

## · 그래프 주석 추가

그래프 메뉴 아이콘 🗹 을 눌러 주석 추가 메뉴를 누르면 주석을 추가할 수 있습니다. 그래프 주석은 일단 만들고 나서 다른 곳을 클릭하여 편집모드를 나가야 드래그 하여 위치를 변경할 수 있습니다.

![](_page_20_Figure_7.jpeg)

## · 그래프 제목 추가, 선 모양 변경

그래프 메뉴 아이콘 🛃을 눌러 그래프 옵션 편집 메뉴를 누르면 그래프의 주제와 선 모양을 변경할 수 있습니다.

![](_page_21_Figure_3.jpeg)

![](_page_21_Figure_4.jpeg)

![](_page_21_Figure_5.jpeg)

![](_page_21_Figure_6.jpeg)

### (주)한국과학 www.koreasci.com

## Ⅲ. 파일 관리

## • 파일 저장

파일 메뉴 버튼 제목 없음은 화면 왼쪽 위에 있습니다. 아이콘을 누르면 파일 메뉴를 볼 수 있습니다. 저장 메뉴를 누르면 파일이 저장될 위치와 이름을 지정할 수 있습니다. 파일 이름이 정해지면 파일 메뉴 버튼의 이름이 지정한 파일 이름으로 변경됩니다.

## • 파일 불러오기

열기 메뉴를 누르면 .smbl파일이나 .csv파일을 불러 올 수 있습니다.

## • 파일 내보내기

csv파일로 데이터를 저장할 수 있습니다. csv파일은 MS 오피스 엑셀프로그램 등에서 읽어 들일 수 있습니다. 그래프의 이미지를 누르면 png 파일로 그래프 이미지를 저장할 수 있습니다. 이미지를 저장하기 전에 프로그램의 윈도우 화면을 최대한 키우면 더 좋은 그래프 이미지를 얻을 수 있습니다.

## • 인쇄하기

아직 직접 인쇄하는 기능은 지원하지 않습니다. 파일 내보내기를 하여 다른 응용프로그램을 이용하여 인쇄해야 합니다.

![](_page_23_Picture_0.jpeg)